# ケチ投資家の情報収集術 (楽天証券で日経新聞をただで見る方法)

#### 初版2022年6月7日

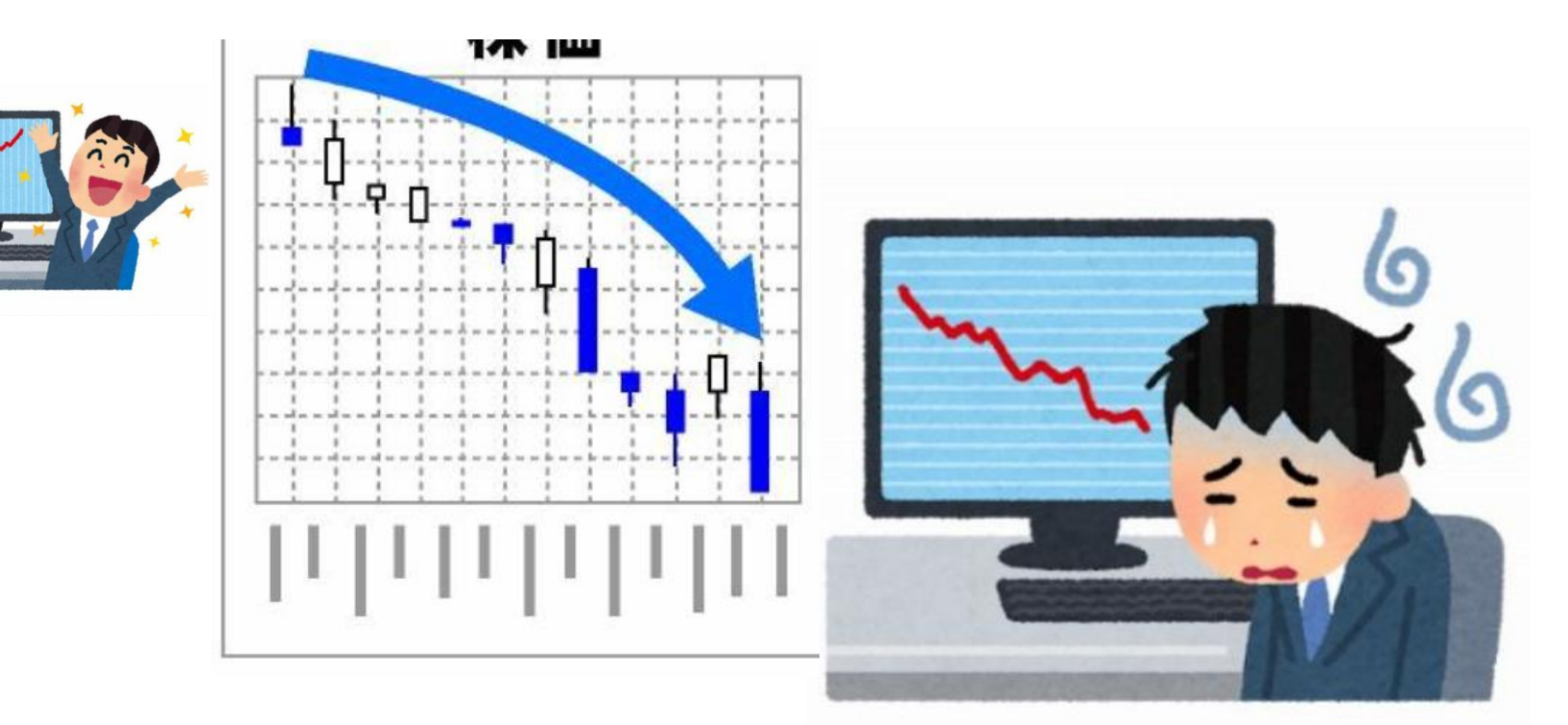

#### 目次

#### 初めに;

楽天証券で日経新聞を無料で見ることができる。

見る方法としては、

①パソコンで見る方法

②タブレット(スマホ)で見る方法

がある。ここではパソコンを使用した場合を説明する。

(タブレット(スマホ)は使用するアプリが違うだけで操作はほぼ同じ) ★条件

楽天証券の口座を持っていること。

(預け金:XX万円の条件はなくなったようだ。)

1. 必要なアプリのインストール

2. 日経新聞の記事を見る方法

3. 気に入った記事を後で見れるように整理する方法

必要なアプリのインストール

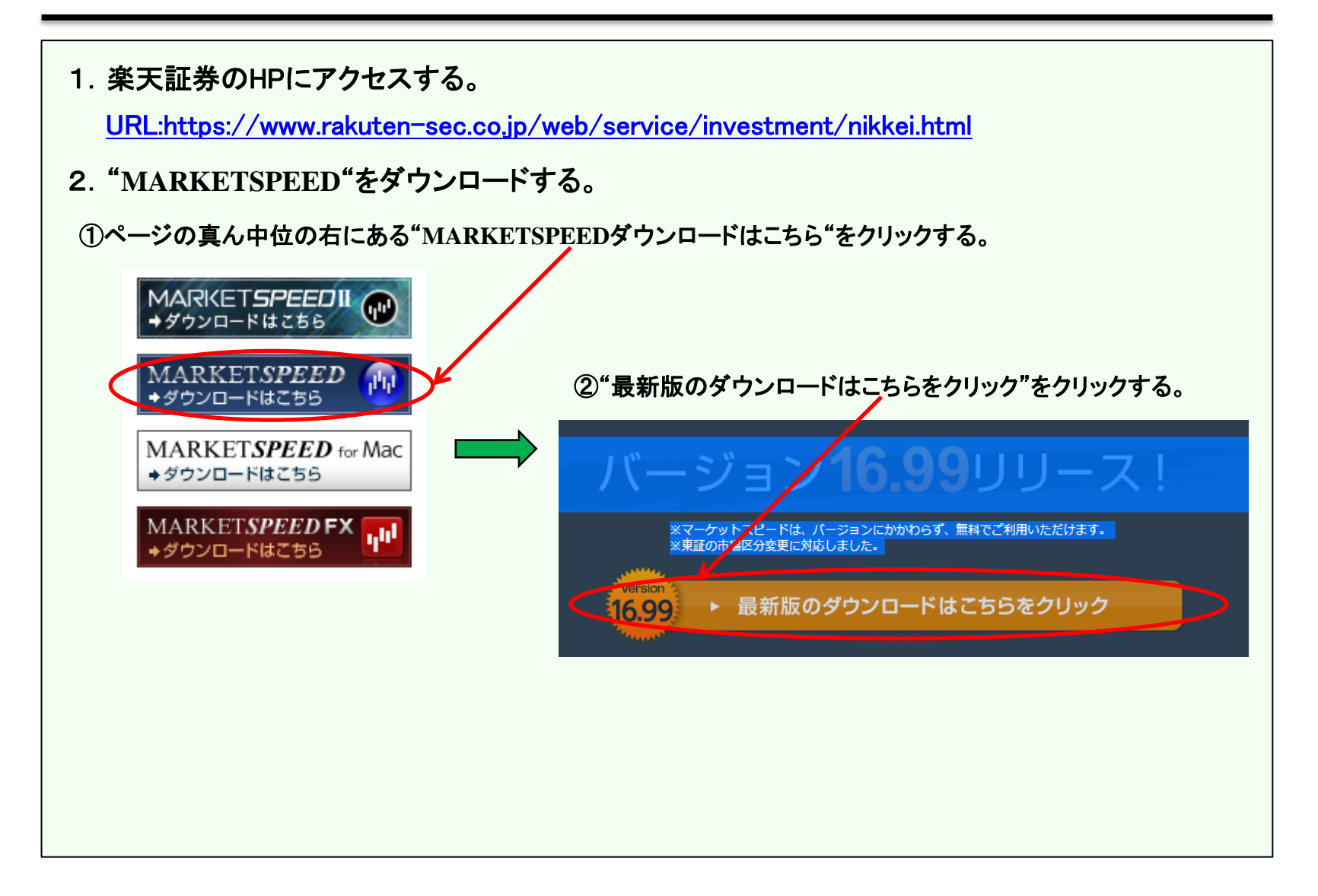

## 日経新聞を読む方法

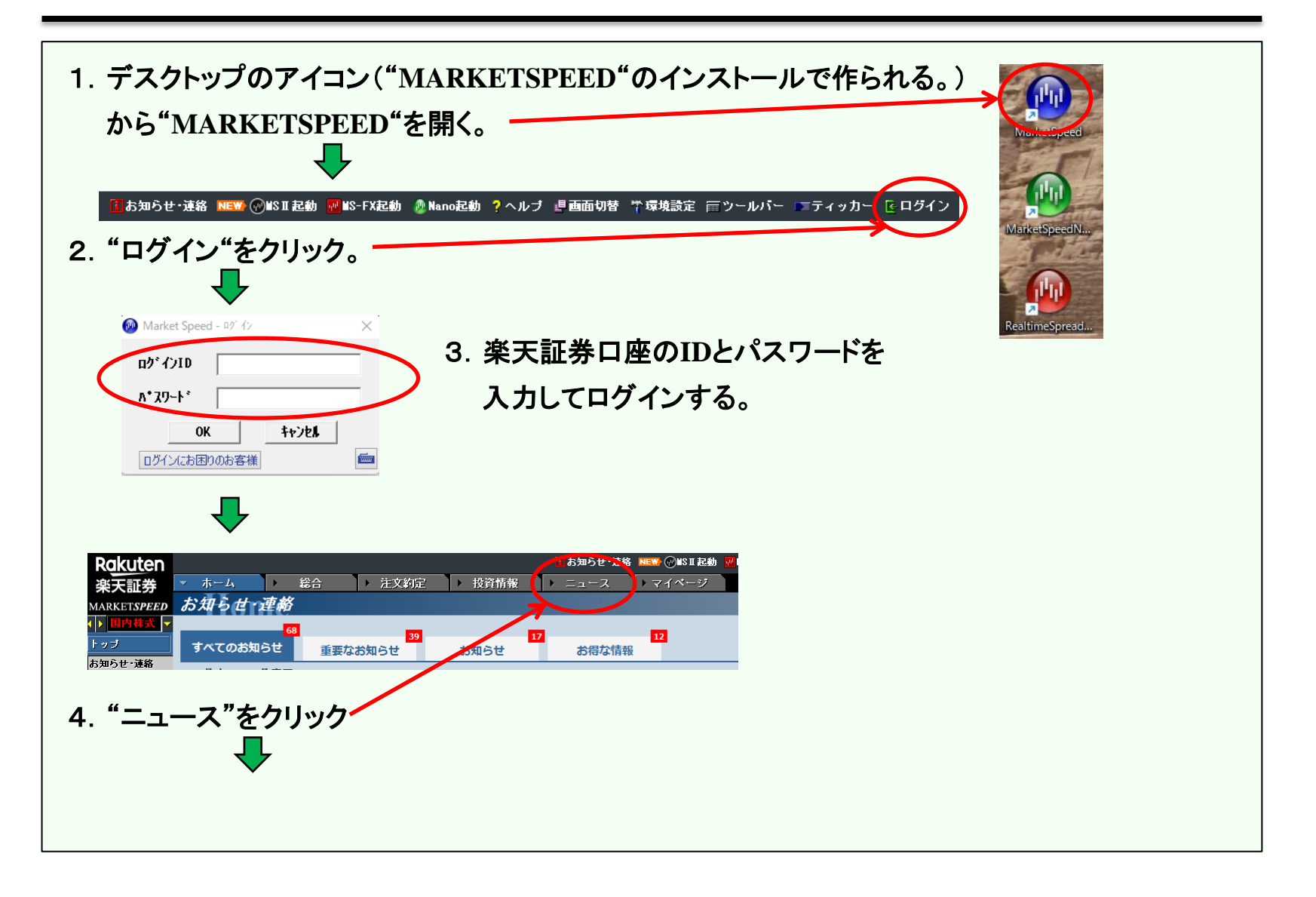

### 日経新聞を読む方法

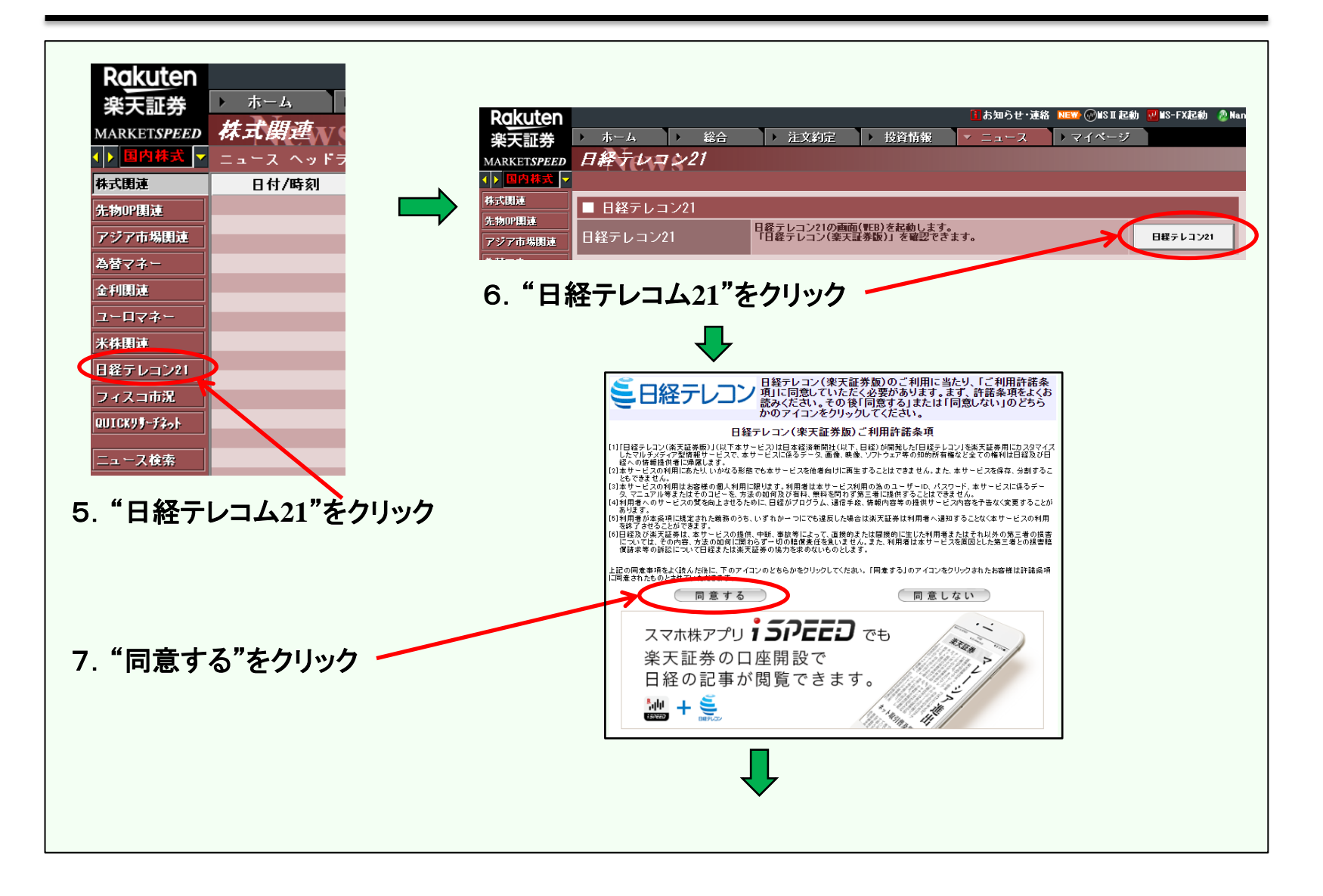

# 日経新聞を読む方法

| ●ニュース         ● きょうの新聞         ● 記事検索                                                                                                    | ]                       | 世界デジタルサミット開幕                                                                                                    |
|----------------------------------------------------------------------------------------------------|-------------------------|----------------------------------------------------------------------------------------------------|
| ニュース、日経速報ニュース、マーケット                                                                                                    |                         |                                                                                                    |
|                                                                                                    |                         |                                                                                                    |
|                                                                                                    |                         |                                                                                                    |
| 9. "きょうの新聞"をクリック                                                                                                    |                         | マ症のらる養をんすざくいうで、新雪を                                                                                                    |
| $\mathbf{I}$                                                                                                    |                         | タバーム大会観想などについて、そのないないない。                                                                                                    |
| きょうの新聞                                                                                                    |                         |                                                                                                    |
| 日付<br>4/06 × ドーワードを入力してください 検索                                                                                                    |                         | 戦争のないない。<br>「なりない」のないでは、<br>「なりない」のないで、<br>「し」」では、<br>「ない」の対応に、<br>「し」」では、<br>「し」」では、<br>「」では、<br>「し」」では、<br>「し」」では、<br>「し」」では、<br>「し」」では、<br>「し」」では、<br>「し」」では、<br>「し」」では、<br>「」では、<br>「し」では、<br>「」では、<br>「し」では、<br>「」では、<br>「」で<br>「」、<br>「」で<br>「」で<br>「」、<br>「」で<br>「」で<br>「」で<br>「」で<br>「」で<br>「」で<br>「」で<br>「」で |
| 6/04 ><br>条件をグリア<br>度体                                                                                                    |                         | 的えばるスピなタネ者7トスが、女 ↓<br>な、「ウトるかパルや日社ト が、すく ↓<br>戦サク」「信、「討有ま会~ 要<br>うのトハア9を…か活調でメ・ジー、…ますら地べ争                                                                                                    |
| 日本理事任純時刊 >><br>日本理事任純時刊 >><br>日本理事任焼号刊 >>                                                                                                    |                         | ーと花グスクレンシューション<br>「レンシューション」<br>「レンシューション<br>「レンシューション<br>「レンシューション<br>「レンシューション<br>「レンション<br>「レンション<br>「<br>「レンション<br>「<br>「<br>「<br>「<br>「<br>「<br>「<br>「<br>「<br>「<br>「<br>「<br>「                                                                                                    |
| 日経産業研発 ><br>日経M31(防温研修) ><br>副択した見出しの 本次を表示                                                                                                    | 12. <u>感激</u> !         | なるため、<br>なっていた。<br>大学で、<br>大学で、<br>大学<br>大学<br>大学<br>大学<br>大学<br>大学<br>大学<br>大学<br>大学<br>大学                                                                                                    |
| 日時87月18月1日<br>日報ブラスワン >> - 両                                                                                                    |                         |                                                                                                    |
| □ ENEOS、EV充電鉱売 NECから運営権取得 4600基 脱炭素時代、成長の柱に<br>2022/06/06日本経済新築 9刊1ページ 総写表育 1029文字 PDF有                                                        |                         | T                                                                                                    |
| <ul> <li>マリウボリ、水不足深刻</li> <li>ロシア配給2日に一度</li> <li>ウクライナ、欧米に武器供与呼びかけ</li> <li>2022/06/06日本短葉転類</li> <li>グ刊 1/ページ</li> <li>675文字 POF再</li> </ul> | 「サイバー攻撃リスク増す」<br>ット開幕   | アローラ氏、新技術へ対応必要 世界デジタルサミ                                                                                                    |
| □「サイバー改業リスク選手」 アローラ氏、新技術へ対応の3 世界テックルサミット展展<br>2022/06/06 日本提示新編 9月 1ページ 総写表有 614交字 FOR →                                                       | 2022/06/06 日本經濟新聞 夕刊 1~ | -ジ614文字                                                                                                    |
|                                                                                                    |                         |                                                                                                    |
| ➡ /                                                                                                    |                         | 11-5429KB                                                                                                    |
| 10. 読みたい記事をクリック                                                                                                    |                         | Mじる<br>表示                                                                                                    |
| (PDFマークをクリックする。これで写真も図表も表示される。)                                                                                                    | 11. "表示"                | をクリック                                                                                                    |

### 記事の保存方法

気に入った記事は後でも見たい。そのためには保存する必要がある。 ついでに後で記事を見つけやすいように自分のライブラリーを作るのがよい。 ライブラリー例(この例では約150個の小テーマがあり約4,500の雑誌と新聞の記事が入っている。)

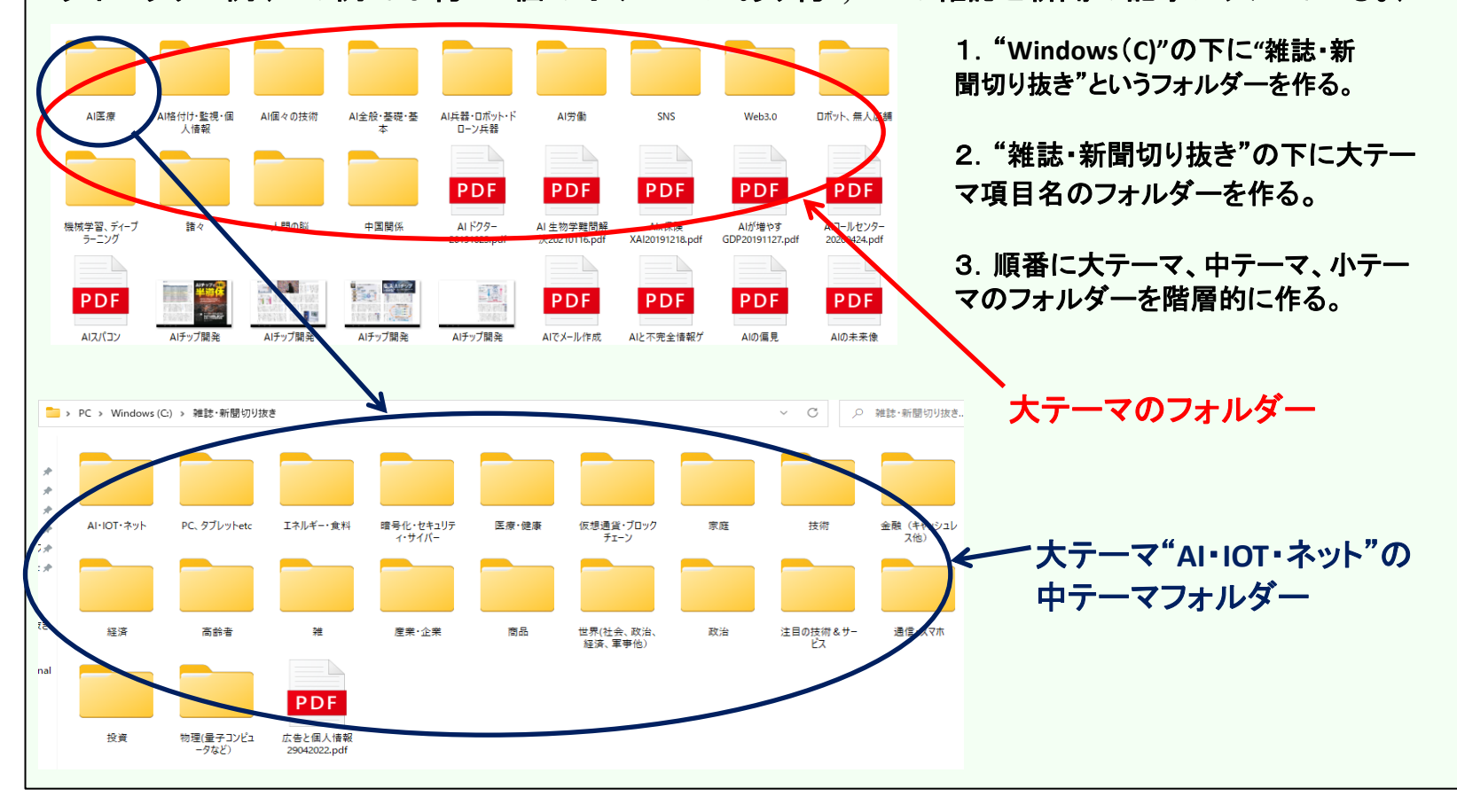

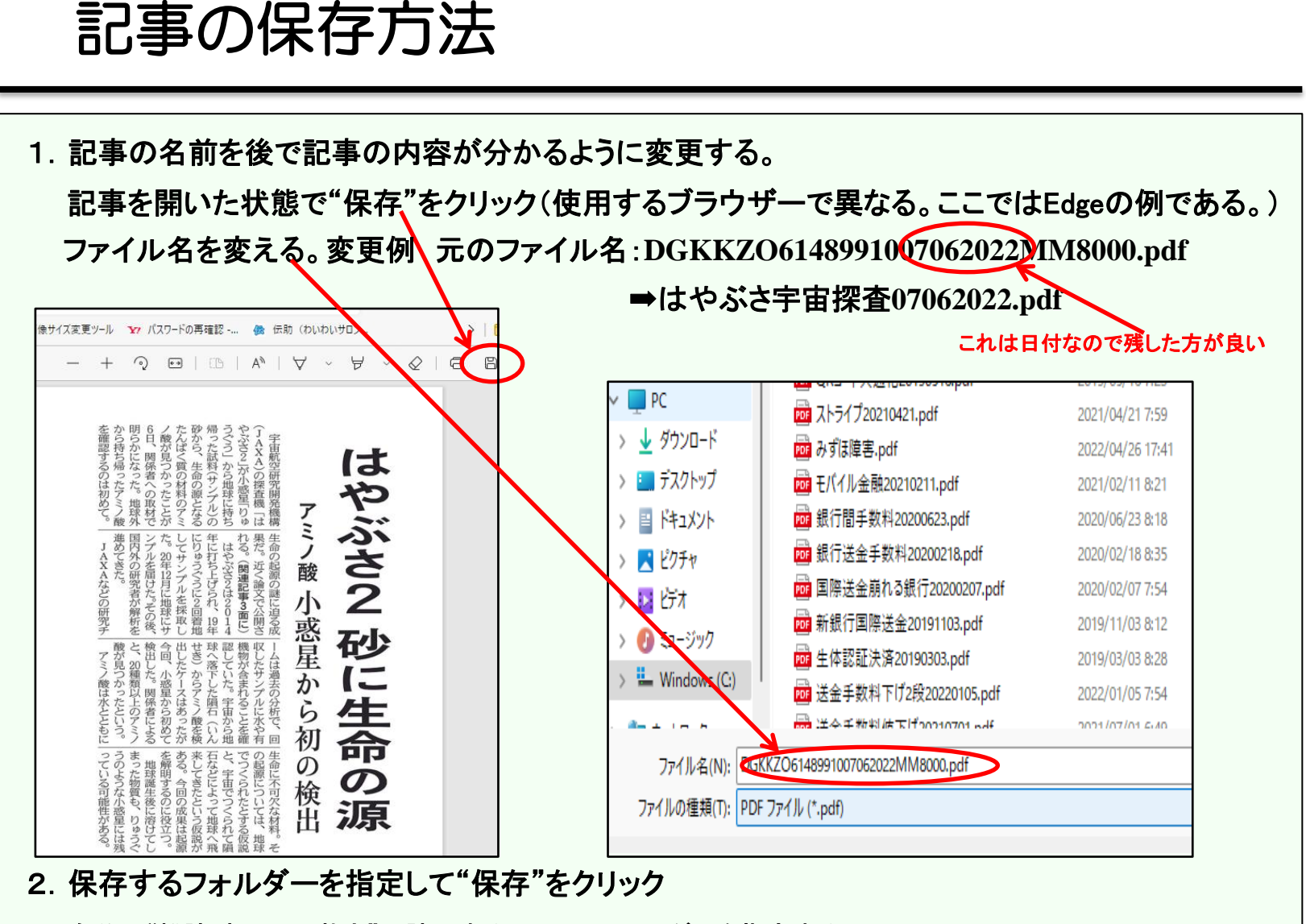

自分の"雑誌・新聞切り抜き"の該当する小テーマフォルダーを指定する。